## QUESTCO

## ESS Contact Information Update Guide

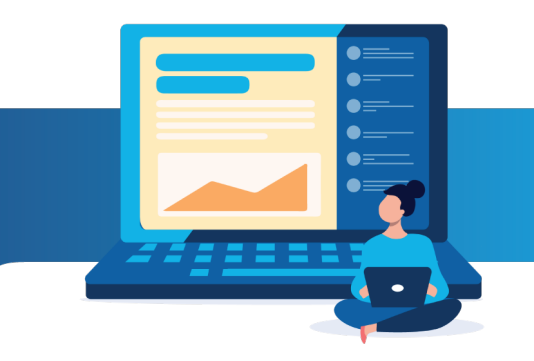

## Contact Information

Follow the below steps to update your contact information:

- 1. Log in to your account using your username and password.
- 2. Click on the "Personal" tab.
- 3. Locate and click on the "Contact Information" section".
- 4. Enter your email address (select which email address is "Preferred") and enter your cell phone number in the appropriate fields.
- 5. Save your changes.

## QUESTCO

| •  | Home               |   | Home Contact Info                                                                                                    |
|----|--------------------|---|----------------------------------------------------------------------------------------------------|
| •• | Manager Tools      | > | Contact Info                                                                                                    |
| :  | Personal           | ~ | Email                                                                                                    |
|    | Employment Summary | ( | Please choose your preferred email to use for notifications such as time-off requests, password resets, forgotten usernames, and multi-factor authentication |
|    | Personal Info      |   | Personal Email                                                                                                    |
|    | Contact Info       |   | yogi.bear@personal.com                                                                                                    |
|    | Address            |   | Work Email                                                                                                    |
|    | Emergency Contacts |   | yogl.bear@company.com Use as Preferred Email                                                                                                    |
|    | Veteran Status     |   |                                                                                                    |
|    | Driver's License   |   | Phone                                                                                                    |
| ۵  | Benefits           | > | Home Phone                                                                                                    |
| \$ | Pay                | > | (123) 456-7891                                                                                                    |
| ۵  | Paid Time Off      | > | Cell Phone                                                                                                    |
| 6  | Documents          |   | (987) 654-3210                                                                                                    |
| 盦  | Taxes              | > |                                                                                                    |
| 0  | Retirement         | 2 | Save                                                                                                    |

Once you have updated your contact information, you will have the option to choose to receive a Multi-Factor Authentication code via email or text message when you try to log in to your account. Please ensure that your contact information is always up to date to avoid any inconvenience.

| We do not reco<br>code before yo | ACCESS CONTINUATION<br>gnize this computer. You'll need to enter a security<br>u can access your account. Please review the contact |
|----------------------------------|----------------------------------------------------------------------------------------------------|
| info we have oi                  | n file below and select "Send Security Code".                                                                                       |
| O Send email                     | to: y***r@p***l.com                                                                                                    |
| O Send SMS/t<br>Message and o    | ext message to: (4**)***_***8<br>data rates may apply                                                                               |
|                                  |                                                                                                    |